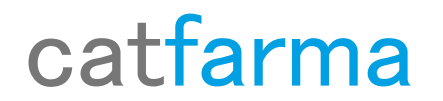

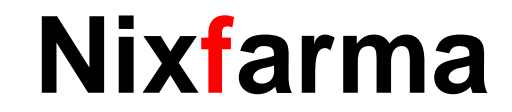

## Butlletí Setmanal

### Nou control factures proveïdors (1)

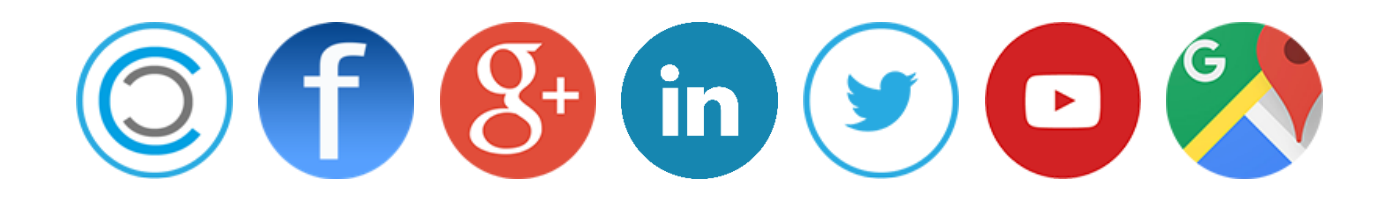

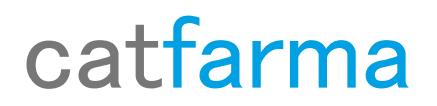

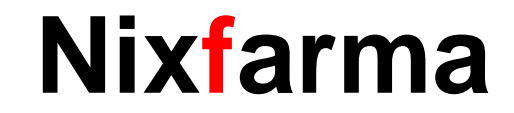

- ✓ Diàriament estem recepcionant comandes i introduint els albarans del diferents majoristes i laboratoris a Nixfarma.
- ✓ Això ens permet que més endavant quant aquest majoristes i laboratoris ens envien la factura comprovar que aquestes son correctes i controlar els pagaments de les factures.
- ✓ Ara amb la nova versió de Nixfarma 9.0.9.10, disposem d'una nova pantalla per fer aquestes operacions.

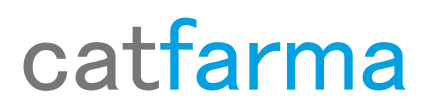

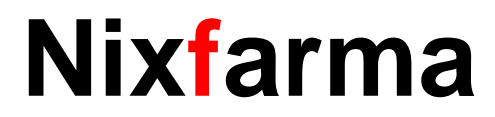

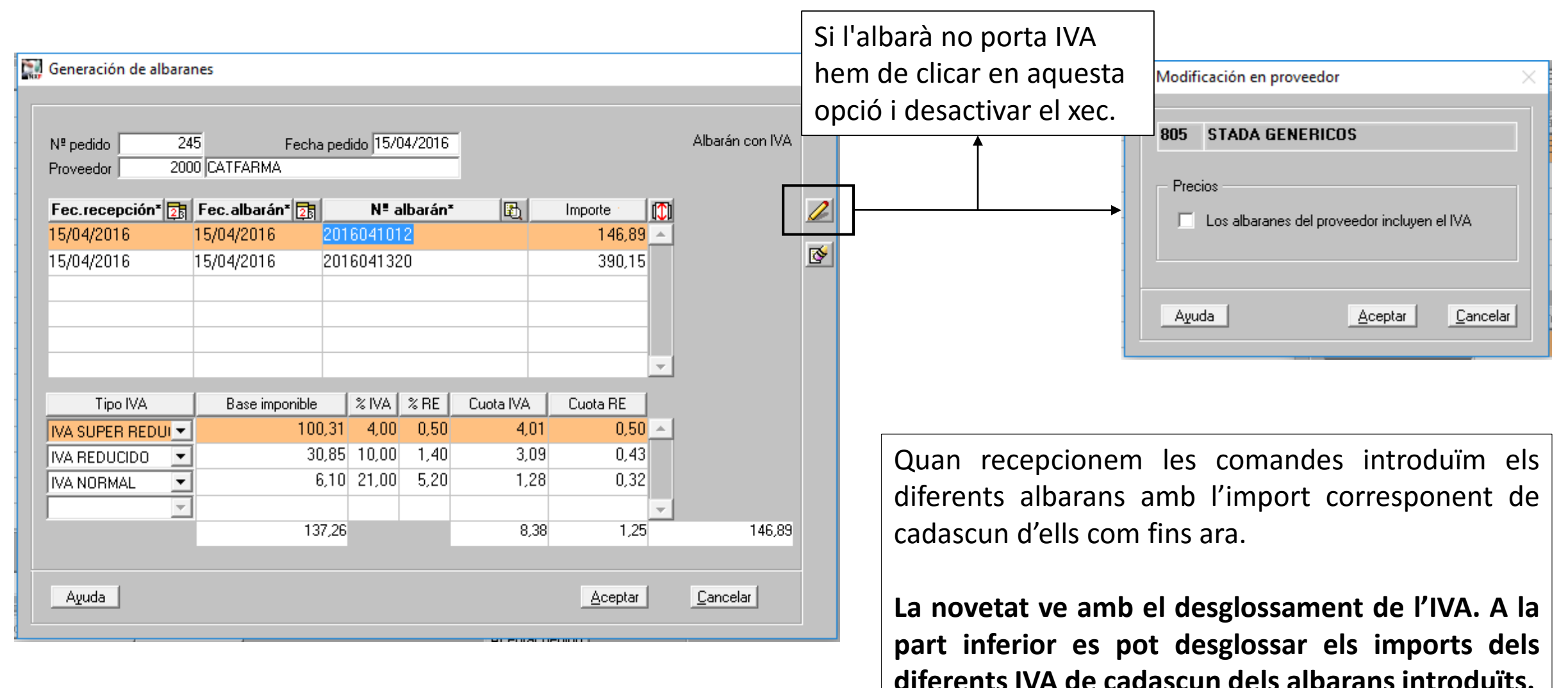

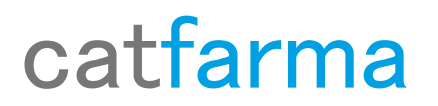

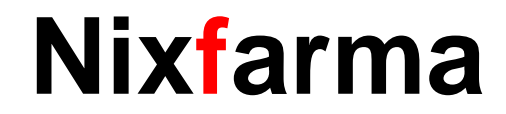

Un cop s'han introduït els albarans i ens arriba la factura del majorista o laboratori anem a l'opció de menú Compres  $\rightarrow$  Factures  $\rightarrow$  Factures i efectes

|        |                                         |           |                                              | Facturas y                  | efectos                    |                |                      |                              |                 | CATFARI       | MA GESTIÓ SL 🕺                               |
|--------|-----------------------------------------|-----------|----------------------------------------------|-----------------------------|----------------------------|----------------|----------------------|------------------------------|-----------------|---------------|----------------------------------------------|
| BDatos | Compras Almacén Artículos Receta        | s Esp     | peciales Configuración Gestión Areas Ventana | Nª factura pr<br>Proveedor* | oveedor*                   | E Fecha fa     | actura*              | <b>Mes/año</b><br>Fecha rece | estad.*         | 25            | Situación Pendiente 💽<br>Factura integrada 🔽 |
| 1 🖾 🖳  | Pedidos                                 | >         | 📕 📴 🛒 🖸 <mark>S</mark> ? 🚠                   | F. Albarán                  | Nº Albarán                 | Importe +i 🗾   | Tipo IVA             | Base imponible               | % IVA % RE      | Cuota IVA Cu  | iota RE                                      |
|        | Recepción                               |           | In Conversion of the Log And Prop. 5 (1)     |                             |                            | <b>^</b>       | ·                    | <br>                         |                 |               | <u> </u>                                     |
| 60     | Solicitudes                             | >         | 2000                                         |                             |                            |                | · ·                  | 1                            |                 |               |                                              |
|        | Devoluciones                            | >         |                                              |                             |                            |                | Tatalas              |                              |                 |               | <b>v</b>                                     |
|        | Albaranes                               |           |                                              |                             |                            |                | Totales              |                              |                 |               |                                              |
|        | Relación artículo-pedido-albarán        |           |                                              |                             |                            |                |                      |                              | Importo tota    | l factura     | 0,00                                         |
| 0.00   | Facturas                                | >         | Facturas y efectos                           |                             |                            |                | Condiciones de p     | ago                          | Importe tota    |               |                                              |
| 0.00   | Informes                                | >         | Maestro margen proveedor-facturas            |                             |                            |                | Fracciones de pago   | Cadenc                       | ia vencimientos | Días a        | 1er. vencimiento                             |
| 100    | Cartera de pagos                        | >         | Relación facturas-albaranes-pedidos          | Añadir Albarar              | es Importe total albaranes | s              | Efec.* F. Vto* 🛐     | Importe efecto               | Situación       | Forma de pago | Fec. Pago N I                                |
| 6333   | Proveedores                             | >         |                                              | Gastos                      | Descuentos                 |                |                      |                              | <b>_</b>        |               |                                              |
|        | Estadísticas                            | >         |                                              | Tipo*                       | Tipo IVA s/Iv              | /A c/IVA 📲     |                      |                              | <u> </u>        |               |                                              |
|        | 505 E E E E E E E E E E E E E E E E E E |           |                                              |                             | •                          | <b>_</b> _     |                      |                              |                 |               |                                              |
|        |                                         | $\langle$ |                                              |                             | <u> </u>                   |                |                      |                              | <u> </u>        |               |                                              |
|        |                                         |           |                                              | Concepto                    |                            |                |                      |                              | ,               |               |                                              |
|        |                                         |           |                                              | Total<br>Totale             | jastos/descuentos          | 0,00 0,00 0,00 |                      |                              |                 |               | ×                                            |
|        |                                         |           |                                              |                             |                            |                | Albaranes pendientes |                              |                 |               |                                              |

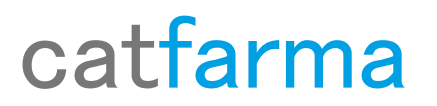

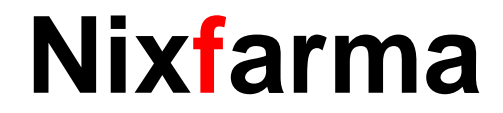

Hem d'omplir la finestra amb la informació de la factura, els albarans que formen part de la mateixa i indicar els pagaments que es faran.

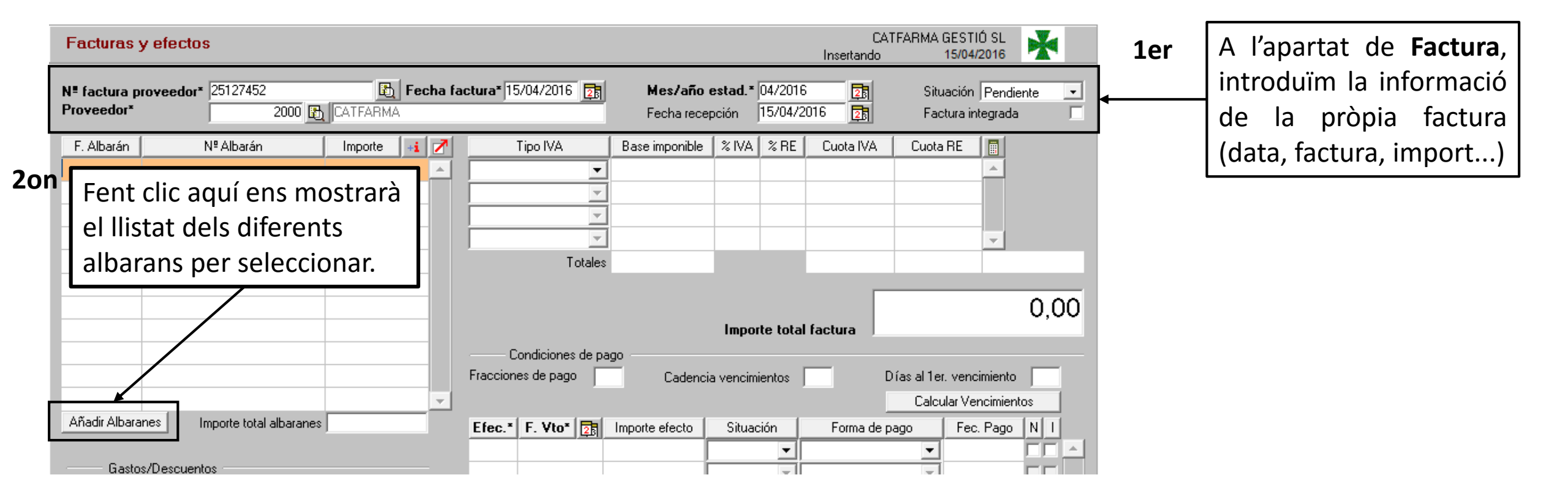

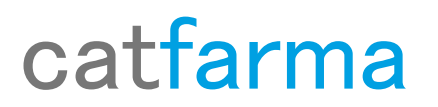

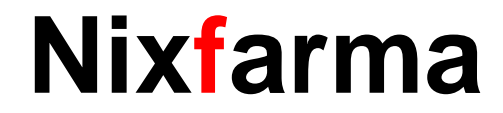

Un cop hem fet clic a afegir albarans ens mostrarà aquesta finestra on marcarem els albarans que formen part de la factura.

| 🔛 Añadir alba             | ranes                                                                            |                                                                                                    | Χ.                                    |                                                                                                    |
|---------------------------|----------------------------------------------------------------------------------|----------------------------------------------------------------------------------------------------|---------------------------------------|----------------------------------------------------------------------------------------------------|
| Búsqued                   | a <u>B</u> uscar Mostrar solo                                                    | dos ejercicios 🔽                                                                                                    |                                       |                                                                                                    |
| Proveedor<br>2000<br>2000 | Nombre<br>CATFARMA<br>CATFARMA                                                   | Fecha albarán <sup>*</sup> Nº Albarán     15/04/2016   2016041320     15/04/2016   2016041012                                                                                                    | Importe 10<br>390, 15 1<br>1 46, 39 1 |                                                                                                    |
|                           |                                                                                  | Image: section of the section of the section of t |                                       | Des d'aquesta pantalla seleccionarem<br>només els albarans que corresponen a la<br>factura que ens ha arribat. |
| — Resumen iva<br>Tipo     | a de factura y albaranes seleccionados<br>IVA Base imponible % IVA % RE Cuota IV | A Cuota RE Resumen factura<br>A Cuota RE Num. All                                                                                                    | b. Importe<br>D 0,00                  |                                                                                                    |
|                           |                                                                                  | Selección actual                                                                                                    | 0 0,00                                | I In con hem seleccionat tots els albarans                                                                     |
| Ayuda                     |                                                                                  | Aceptar                                                                                                    | € <u>Cancelar</u>                     | farem clic a <b>Acceptar</b> .                                                                                 |

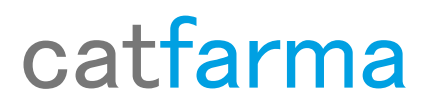

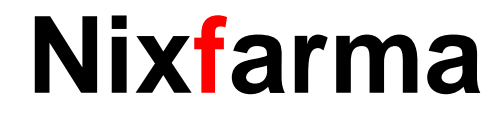

Hem d'omplir la finestra amb la informació de la factura, els albarans que formen part de la mateixa i indicar els pagaments que es faran.

| Facturas y efectos   Nº factura proveedor* 2512745 End Fecha f   Proveedor* 2000 CATFARMA | CATFARMA GESTIÓ SL<br>Insertando 15/04/2016<br>actura* 15/04/2016 [25] Mes/año estad. * 04/2016 [25] Situación Pendie<br>Fecha recepción 15/04/2016 [25] Factura integrada | Aquesta casella s'omple<br>automàticament al introduir els |
|-------------------------------------------------------------------------------------------|----------------------------------------------------------------------------------------------------|------------------------------------------------------------|
| F. Albarán   № Albarán   Importe   +i   Z     15/04/2016   2016041012   146,89            | Tipo IVA   Base imponible   % IVA   % RE   Cuota IVA   Cuota RE     IVA SUPER REDUCI▼   100,31   4,00   0,50   4,01   0,50   ▲                                             | albarans, però es pot rectificar                           |
| 15/04/2016 2016041320 390,15                                                              | IVA REDUCIDO 💌 30,85 10,00 1,40 3,09 0,43                                                                                                    | manualment                                                 |
|                                                                                           | IVA NORMAL                                                                                                    |                                                            |
|                                                                                           | Totales 137,26 8,38 1,25                                                                                                    | <sup>146,89</sup> En aquesta pantalla introduïm les        |
|                                                                                           | Importe total factura                                                                                                    | condicions de pagament, com                                |
|                                                                                           | Fracciones de pago Cadencia vencimientos Días al 1er. vencimiento                                                                                                    | està fraccionat, el primer dia de                          |
| <b>▼</b>                                                                                  | Calcular Vencimient                                                                                                    | entos pagament, etc                                        |
| Añadir Albaranes Importe total albaranes 537,04                                           | Efec.* F. Vto* 🛐 Importe efecto Situación Forma de pago Fec. Pago                                                                                                    |                                                            |
| Gastos/Descuentos                                                                         |                                                                                                    |                                                            |
| Tipo* Tipo IVA s/IVA c/IVA +1                                                             |                                                                                                    | Si hem emplenat bé les                                     |
|                                                                                           |                                                                                                    | condicions. els venciments                                 |
|                                                                                           |                                                                                                    | c'ampliran automàticament, siné                            |
| Concepto                                                                                  |                                                                                                    | s ompliran automaticament, sino,                           |
| Total gastos/descuentos 0,00 0,00<br>Totales 537,04                                       |                                                                                                    | hem d'introduir tots els efectes                           |
|                                                                                           | Albaranes pendientes <u>A</u> ceptar <u>C</u>                                                                                                    | <u>C</u> ancelar                                           |

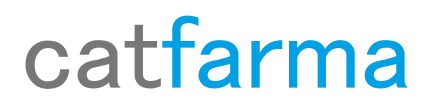

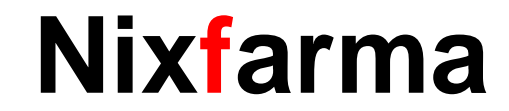

# Bon Treball

catfarma al teu servei

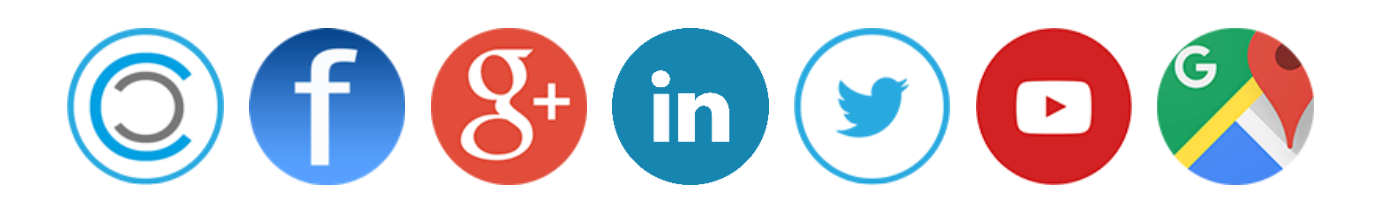